## <u>CRONUSMAX Plus</u> on XB1 SOP (XB360 wire/wireless controller)

## 一. CRONUSMAX Plus PC 設定

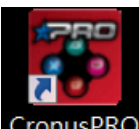

1. 先開啟 CronusPRO (CronusPRO 軟體),且使用 Mini USB cable 連接 CRONUSMAX

Plus 側邊 USB Port(PCPROG) 與 PC 連接.

2. 檢視下方顯示已連結 CRONUSMAX Plus FW v1.00

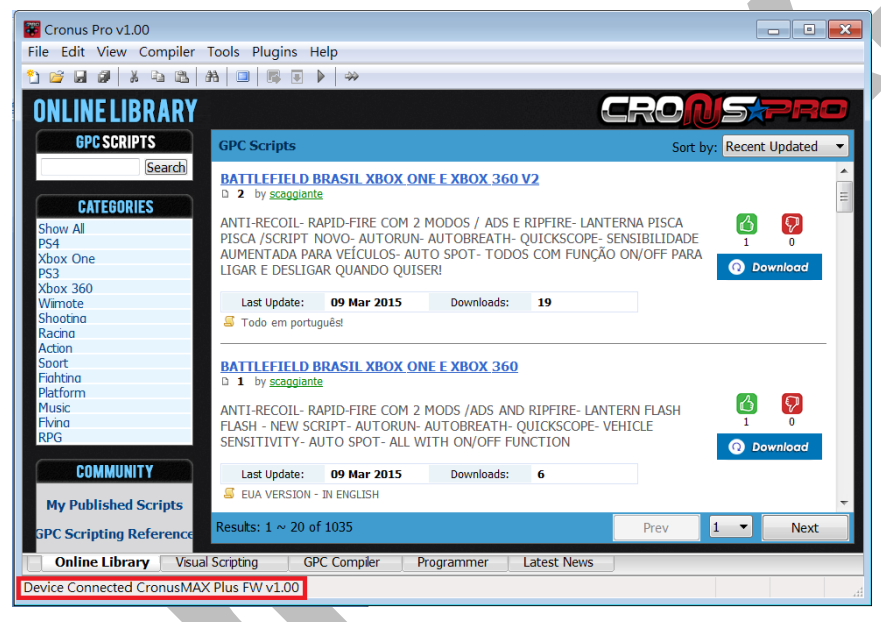

3. 點開 Tools 選單選取 Options

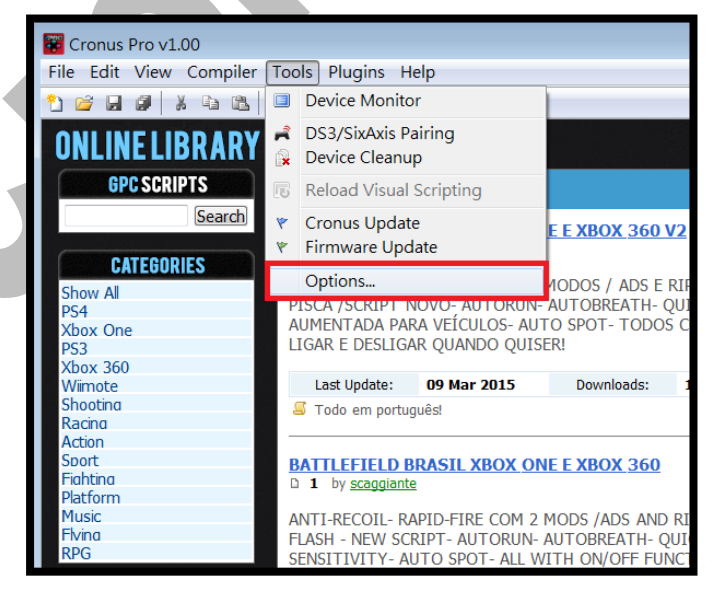

- 4. (1)點選 Device 選單
  - (2)在 Output Protocol 下拉選取 AUTOMATIC
  - (3)在 Configurations 中只勾選下圖中選項
  - (4)在 Speed Up Settings 中除了第二. 四項不勾選其他全部勾選
  - (5)在 Rumble Over Bluetooth 下拉選取 DISABLED
  - (6) 點選 Close 離開,且拔除 CRONUSMAX Plus

| [ | Options                                                                                                    |  |
|---|----------------------------------------------------------------------------------------------------|--|
|   | General File Association Device CMax Plus Cl                                                                                                    |  |
| 1 | Output Protocol                                                                                                    |  |
|   | Automatic mode will attempt to detect the control in use automatically. Select a particular console type to force use of its output protocol.                                                                                                    |  |
| l | Configurations                                                                                                    |  |
| 1 | Enable Dualshock4/Wilmote Bluetooth searching                                                                                                    |  |
| 1 | Enable remote control of slot switch on device G8 Alte G8 Alte                                                                                                    |  |
| ł | Clet Recell                                                                                                    |  |
| I |                                                                                                    |  |
| 1 | Speed Up Settings<br>Inframe Out Inframe In Inframe In Inframe In Inframe Inframe Infram |  |
| I | Rumble Over Bluetooth                                                                                                    |  |
| 1 | DISABLED Some Bluetooth dongles may disconnect                                                                                                    |  |
| 1 | Close                                                                                                    |  |

- 二. CRONUSMAX Plus on XB1 with XB360 wired controller(有線)
  - 1. 先將 CRONUSMAX Plus 插入 XB1 主機,顯示幕顯示"AU"

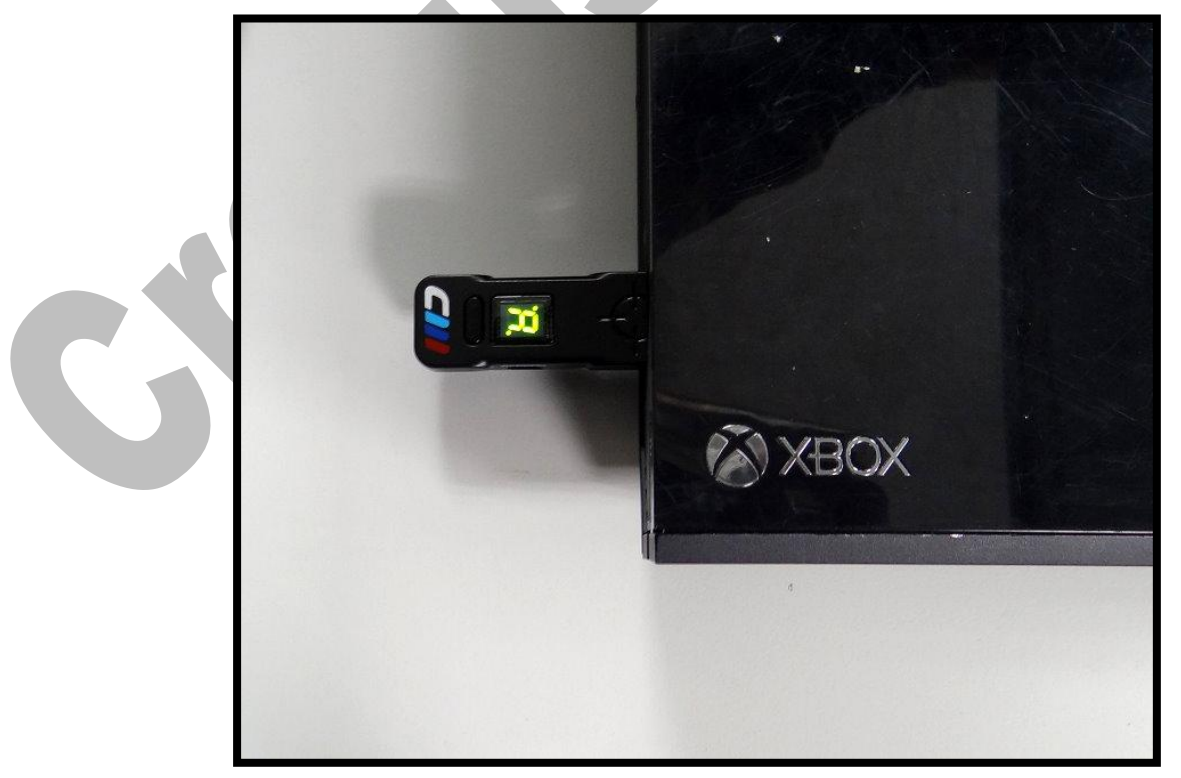

 將 XB1 搖桿用 USB cable 連接插入 CRONUSMAX Plus,則搖桿 HOME 鍵亮 起及 CRONUSMAX Plus 顯示幕顯示"0",需完成配對才可進行替換搖桿.

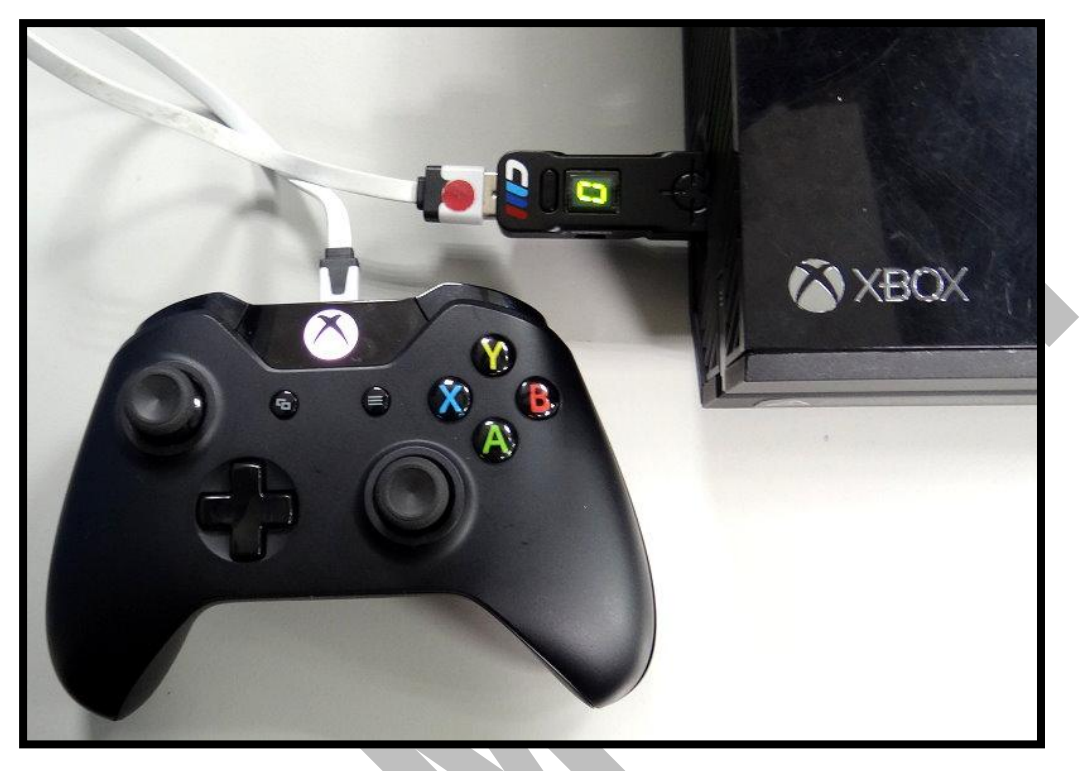

 將 XB360 有線搖桿插入 CRONUSMAX Plus,搖桿 HOME 鍵亮起及 CRONUSMAX Plus 顯示幕顯示"0",則表示是完成連結.

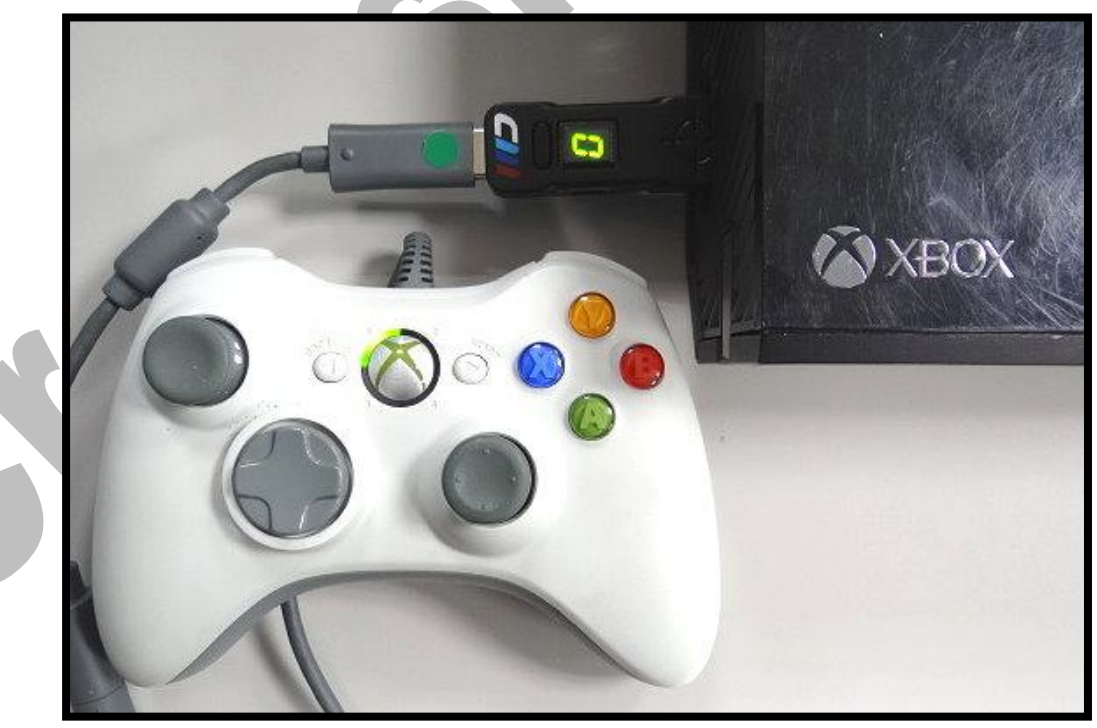

- 三. CRONUSMAX Plus on XB1 with XB360 wireless controller(無線)
  - 1. 先將 CRONUSMAX Plus 插入 XB1 主機,顯示幕顯示"AU"

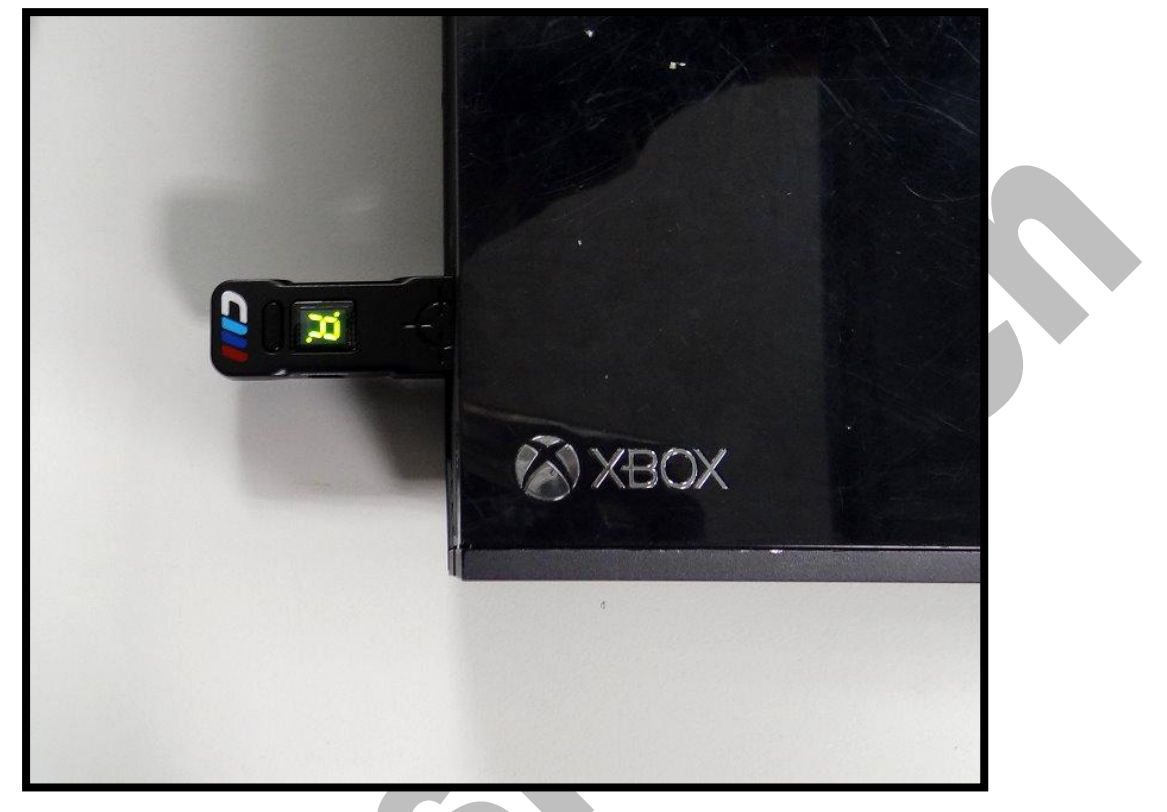

2. 將 XB1 搖桿使用 USB cable 連接插入 CRONUSMAX Plus,則搖桿 HOME 鍵亮 起及 CRONUSMAX Plus 顯示幕顯示" 0",完成配對才可進行替換搖桿

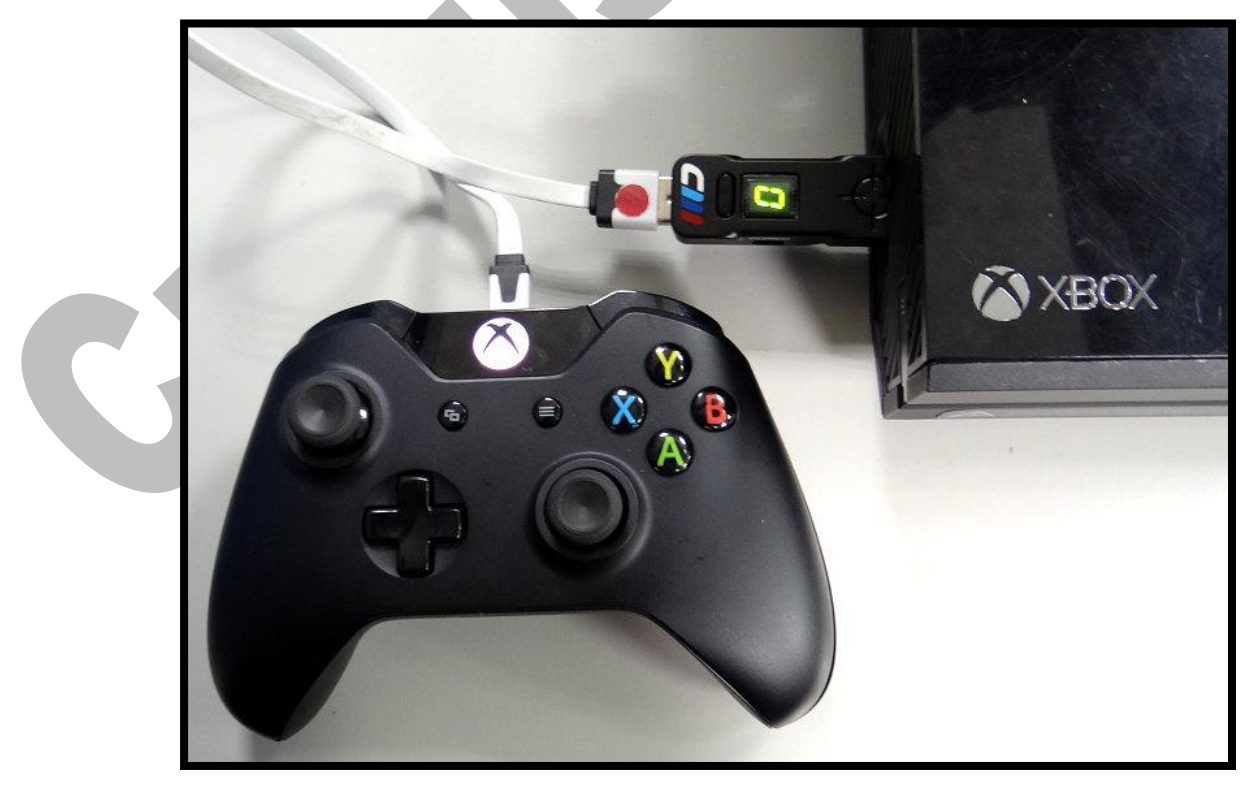

3. 將 XB360 無線接收器插入 CRONUSMAX Plus,按下 XB360 無線搖桿 HOME 鍵 並點擊搖桿配對鍵同時按下無線接收器上的配對鍵,如果搖桿 HOME 鍵亮起及 CRONUSMAX Plus 顯示幕顯示" 0"則是完成連結

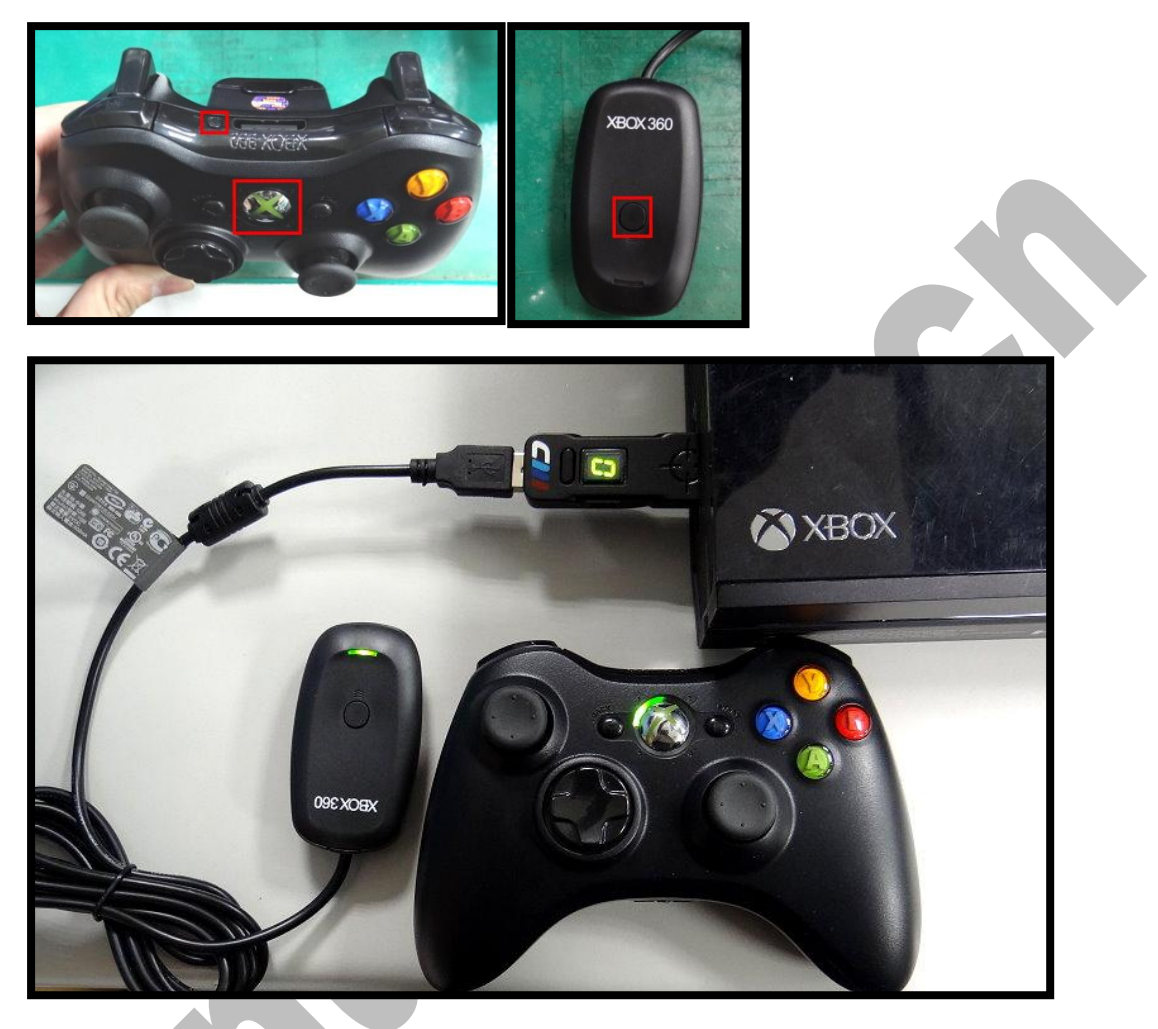

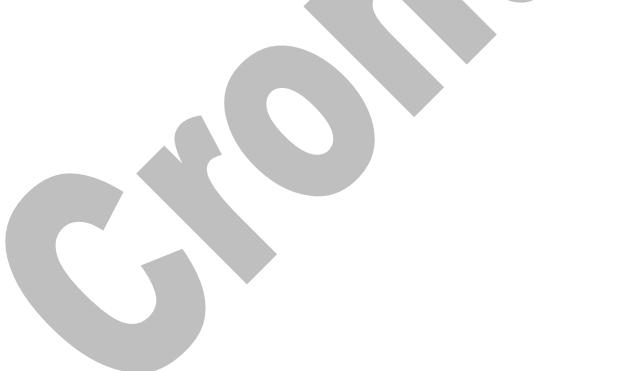

CronusMax. cn